## グループサービス [Microsoft**グループ**] ファイル領域を確認したい

Microsoftグループのファイル領域の確認は,下記の手順で行ってください。

1. <u>Microsoft365ポータル</u>

にIMCアカウントでサインインし,画面左上の点が9つ並んだアイコンをクリックしてS harePointを選択する。

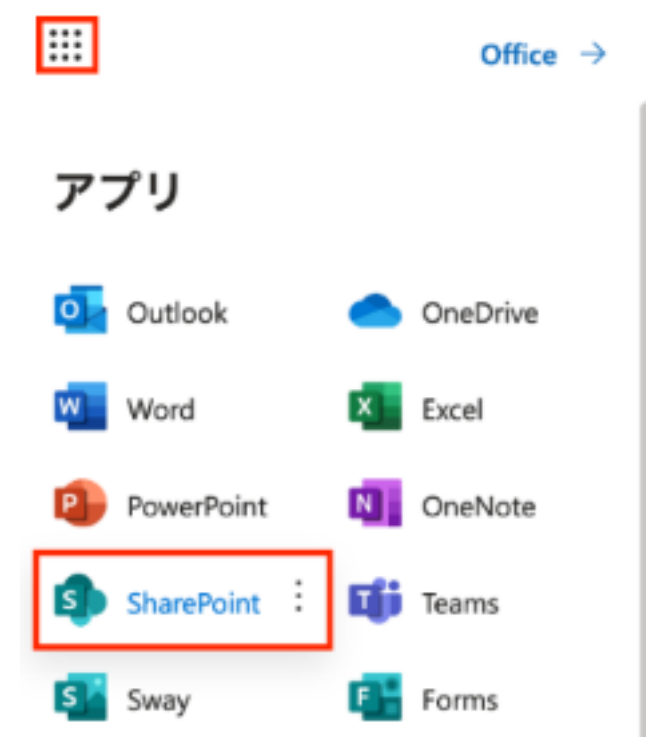

2. 画面上部にグループ名を入力してEnterを押す。

SharePoint

SharePoint 内を検索 グループ名を入力して、Enter

3. 検索結果から,グループ名が表示されているものをクリックする。

| HIROSHIMA UNIVERSITY                                                                                                    | SharePoint  | $\leftarrow$   |
|----------------------------------------------------------------------------------------------------|-------------|----------------|
| <b>すべて</b> ファイル                                                                                                    | サイト 連絡先     | ニュース 画像        |
| <b>フィルター</b> ファイルの                                                                                                    | の種類 〜 最終変更日 | $\exists \vee$ |
| F グループ名が表示されているものをクリックする<br>https://hiroshimauniv.sharepoint.com/sites/                                                                                                    |             |                |
| ページ 1 / 2<br>(c) 2024 Tohru Kondo <tkondo@hiroshima-u.ac.jp>   2024-05-20<br/>URL: https://help.media.hiroshima-u.ac.jp/index.php?action=faq&amp;cat=15&amp;id=185&amp;artlang=ja</tkondo@hiroshima-u.ac.jp> |             |                |

グループサービス

4. 表示されたホーム画面で「ドキュメント」をクリックすると,ファイル領域が表示され ます。

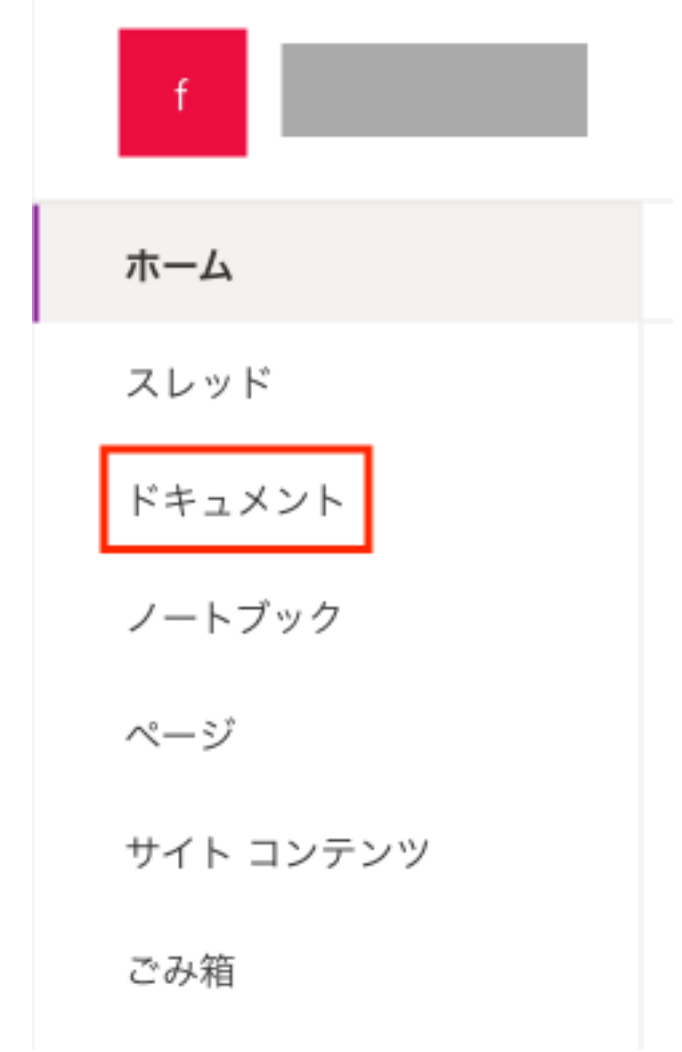

手順3. でグループ名が表示されない場合は, ・グループメンバーとして登録されているか ・グループメンバーとして登録されてから30分以上経っているか をご確認ください。

一意的なソリューション ID: #1184 製作者: imc-helpdesk 最終更新: 2022-09-08 00:01